## 2.7 作業状況確認

作業状況確認の操作方法を確認します。

作業状況確認は、現在の発注者側の作業状況等をリアルタイムで確認することができるものです。 例えば、開札時に保留やくじ引きなど時間のかかる手続きが発生し、発注者が状況をお知らせするコメントを入

カした場合、入力された状況を確認することができます。 「作業状況確認」画面は、「入札状況一覧」画面より表示できます。

(1)「入札状況一覧」画面より、「作業状況確認」画面を表示します。

| CALS/EC - Windows I                     | nternet Explorer |                 |                                        |            |                                          |     |               |                       | ×        |
|-----------------------------------------|------------------|-----------------|----------------------------------------|------------|------------------------------------------|-----|---------------|-----------------------|----------|
| (工事・業務)                                 |                  |                 |                                        | cu cu      | e (11 - 11 - 11 - 11 - 11 - 11 - 11 - 11 |     |               | Ø                     | P        |
| 一日日日日日日日日日日日日日日日日日日日日日日日日日日日日日日日日日日日日日日 |                  | 2014年02月        | ]06日 18時09;                            | 分 CALS/E   | L 電子入札ン                                  | 777 |               | <u>e</u>              | <u>۷</u> |
| えひめ電子入礼共同システム                           | 入札情報公開システム       | 電子入札システム        | 1 説明要求                                 |            |                                          |     | ヘルプ           | お問い合せ                 | ŧ        |
| ○ 簡易案件検索                                |                  |                 |                                        | 入札状況一點     | 覧                                        |     |               |                       |          |
| • 調達案件検索                                | 企業ID             | 220000001000003 |                                        |            |                                          |     |               | 表示案件 1-1              |          |
| ○ 調達案件一覧                                | 企業名称             | 業者003           |                                        |            |                                          |     |               | 全案件数 1                |          |
| <ul> <li>入札状況一覧</li> </ul>              | 代表者氏名            | テスト 太郎          |                                        |            |                                          |     |               | <b>d</b> 1 🕨          |          |
| ○ 登録者情報                                 | 案件表示順序 案件番号      | <b>v</b>        | <ul> <li>○ 昇順</li> <li>○ 降順</li> </ul> |            |                                          |     |               | 最新表示                  |          |
|                                         |                  |                 |                                        |            |                                          |     | 最新更新日時        | 2014.02.06 18:09      |          |
|                                         | <b>율</b><br>등    | 調達案件名称          |                                        | 入礼方式       | 入礼/<br>再入礼/<br>見続                        | 群退届 | 受付票/通知書<br>一覧 | 企業<br>7ロパ 摘要 状況<br>テイ |          |
|                                         | 1 (国)999号 道路改    | ( <u>築工事</u>    |                                        | 指名競争<br>入札 |                                          |     | 表示            | 変更表示                  |          |
|                                         |                  |                 |                                        |            |                                          |     |               | 表示了 -1<br>全 1         |          |
|                                         |                  |                 |                                        |            |                                          |     | 「状況」<br>ボタンを  | 闌の「表示」<br>クリック        |          |
|                                         |                  |                 |                                        |            |                                          |     |               |                       | _        |
|                                         |                  |                 |                                        |            |                                          |     |               |                       |          |
|                                         |                  |                 |                                        |            |                                          |     |               |                       |          |
|                                         |                  |                 |                                        |            |                                          |     |               |                       |          |
|                                         |                  |                 |                                        |            |                                          |     |               |                       |          |

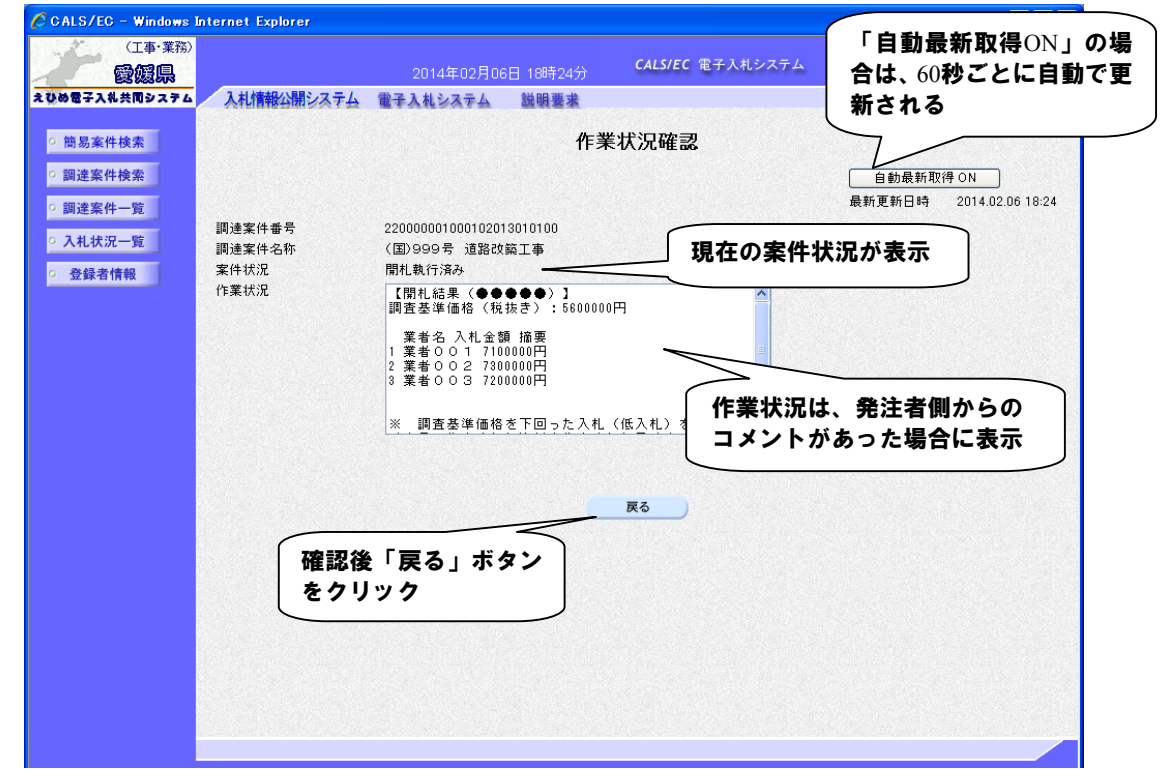

(2)作業状況の確認を行います。(自動最新取得 ON)

(3)作業状況の確認を行います。(自動最新取得 OFF)

| CALS/EC - Windows Ir<br>(工事·業務)<br>愛媛県                                                              | iternet Explorer                   | 2014年02月06日 18時25分                                                                                 | <b>CALS/EC</b> 電子入札システム | 「自動最新取得OFF」の<br>場合は、手動による更新<br>となります  |
|----------------------------------------------------------------------------------------------------|------------------------------------|----------------------------------------------------------------------------------------------------|-------------------------|---------------------------------------|
| えひめ電子入札共同システム                                                                                       | 入札情報公開システム                         | 電子入札システム 説明要求                                                                                      |                         | 24789.                                |
| <ul> <li>・ 簡易案件検索</li> <li>・ 調達案件検索</li> <li>・ 調達案件一覧</li> <li>・ 入札状況一覧</li> <li>・ 登録者情報</li> </ul> | 調過產業件番号<br>調過業業件名称<br>案件状況<br>作業状況 | 作業                                                                                                 | 状況確認                    | 自動最新取得 OFF<br>最新更新日時 2014 02.06 18:25 |
|                                                                                                    |                                    | 22000001001100112013010100<br>(国)999号 道路改築工事<br>開札執行済み<br>【開札結果 (●●●●●●) 】<br>調査基準価格 (税抜き):5600000 | 現在の案件状況が                | が表示                                   |
|                                                                                                    |                                    | 葉者名 入札金額 摘要<br>1 葉者 0 0 1 7100000円<br>2 葉者 0 0 2 7300000円<br>3 葉者 0 0 3 7200000円                   |                         |                                       |
|                                                                                                    |                                    | ※ 調査委挙値格を下回った人札。                                                                                   |                         |                                       |
|                                                                                                    | 確認後                                | 「戻る」ボタン                                                                                            | 「作業状」コメン                | 況は、発注者側からの<br>トがあった場合に表示              |
|                                                                                                    | をクリ                                | <b>97</b>                                                                                          |                         |                                       |
|                                                                                                    |                                    |                                                                                                    |                         |                                       |
|                                                                                                    |                                    |                                                                                                    |                         |                                       |